Pedoman Pelatihan

Metode Instruksi

## PETRA KENCANA SDN BHD

## **PMI** Online

## Pedoman Pelatihan P3MI Untuk Melatih PMI

Hak cipta dilindungi. Tidak ada bagian dari manual ini yang boleh direproduksi, didistribusikan atau ditransmisikan, dalam bentuk apa pun atau dengan cara apa pun, elektronik, mekanis, fotokopi, rekaman atau lainnya, atau disimpan dalam basis data atau sistem pengambilan apa pun, tanpa izin tertulis sebelumnya dari Petra Kencana Sdn Bhd

2022©

### **DAFTAR ISI**

| 1.0 | PENDAHULUAN                                      | 3 |
|-----|--------------------------------------------------|---|
| 2.0 | LANGKAH-LANGKAH MELATIH PMI                      | 4 |
| 2.1 | Modul Kartu PMI Online                           | 4 |
| 2.2 | Modul Dompet etc.PMI Online                      | 6 |
|     | 2.2.1 Pengenalan & Fitur Dompet etc.PMI Online   | 7 |
|     | 2.2.2 Registrasi Dompet etc.PMI Online           | 7 |
| 2.3 | Modul Fitur Dompet etc.PMI Online                | 8 |
|     | 2.3.1 Cara Muat Kembali Dompet:                  | 9 |
|     | 2.3.2 Cara Terima Uang Melalui FPX QR di Dompet: | 9 |

# 1.0 Pendahuluan

**PMI Online** adalah sistem khusus yang dikembangkan oleh Petra Kencana Sdn Bhd (PKSB), yang mengotomatiskan seluruh proses pendaftaran pekerja dan aplikasi kartu; menghubungkan agen pekerja melalui alur bisnis yang saling berhubungan yang mengotomatisasi proses mulai dari pendaftaran pekerja hingga proses penerbitan kartu PMI.

Silakan merujuk ke bagian berikut untuk penjelasan detailnya.

| <u>Catatan</u> : |   |                                      |
|------------------|---|--------------------------------------|
| Agen             | : | Agen Perekrutan (Indonesia)          |
| PMI              | : | Pekerja Migran Indonesia (Indonesia) |

## 2.0 Langkah-Langkah Melatih PMI

## 2.1 Modul Kartu PMI Online

### Langkah-langkah:

- 1. Masukkan URL *https://pmi-online.care/*dan halaman web akan muncul sebagai **gambar A.1**.
- 2. Klik tombol Layanan dan pilih Kartu etc.PMI Online.

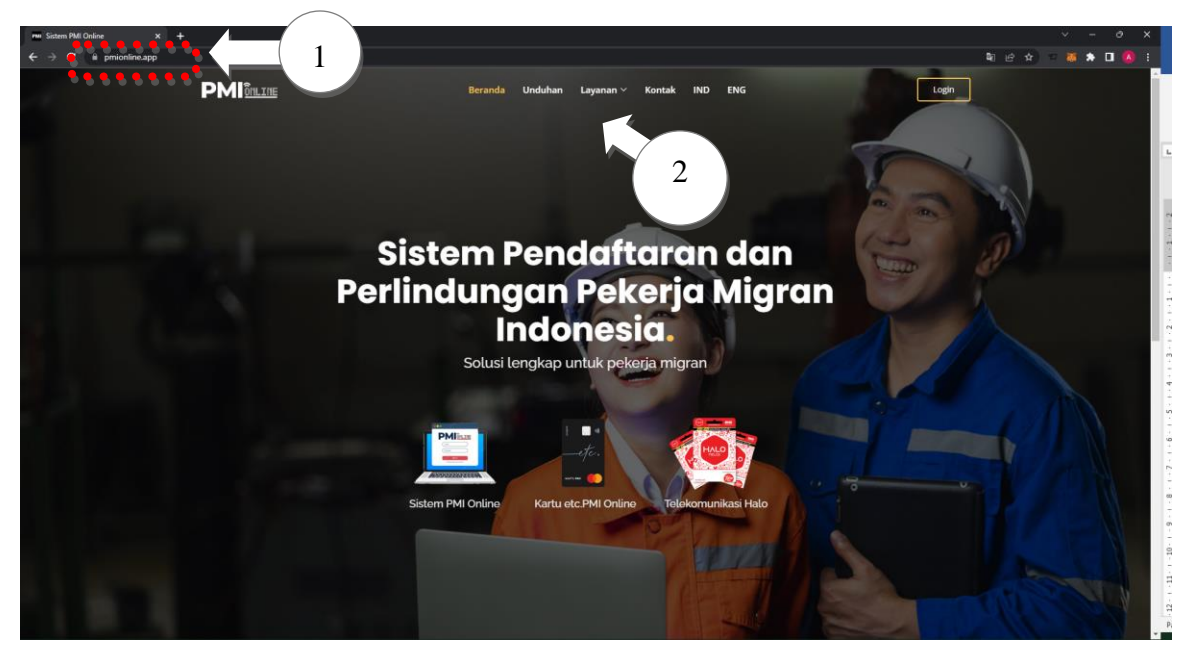

Gambar A.1: Layar Web PMI

- 3. Untuk tutorial video, klik tautan Video Tutorial dan pilih video Pengenalan & Fitur Kartu etc.PMI Online seperti gambar A.2
- 4. Putar video ke PMI

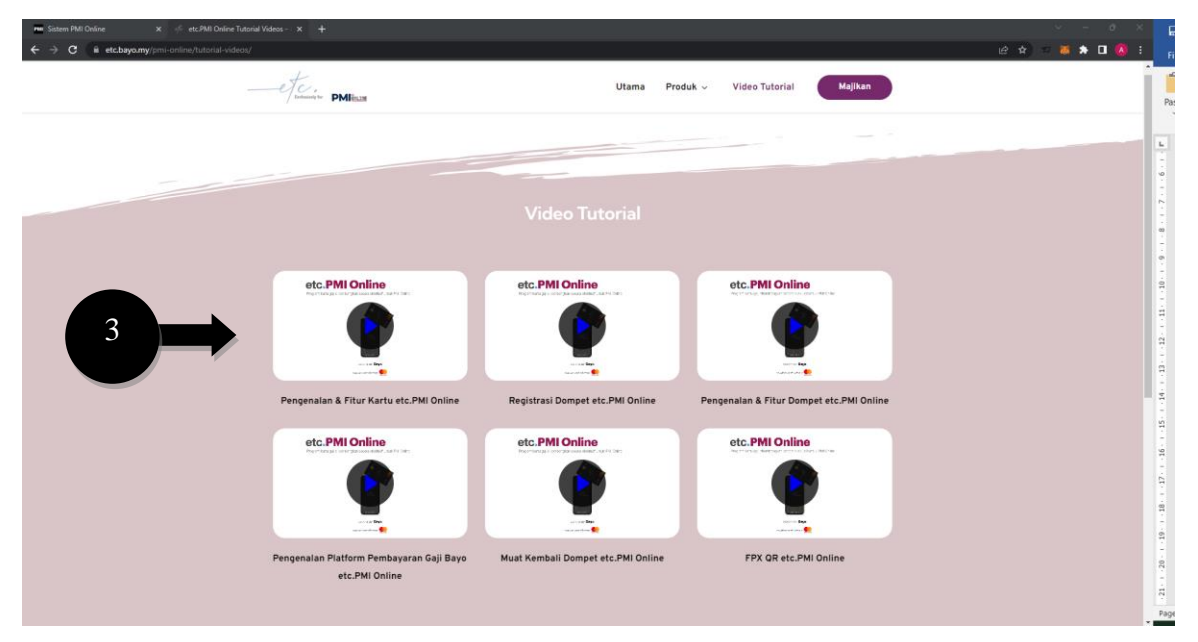

Gambar A.2: Layar Video Tutorial Kartu etc.

## 2.2 Modul Dompet etc.PMI Online

### Langkah-langkah:

Masukkan URL https://pmi-online.care/dan halaman web akan muncul sebagai gambar B.1

Klik tombol Layanan dan pilih Dompet etc.PMI Online.

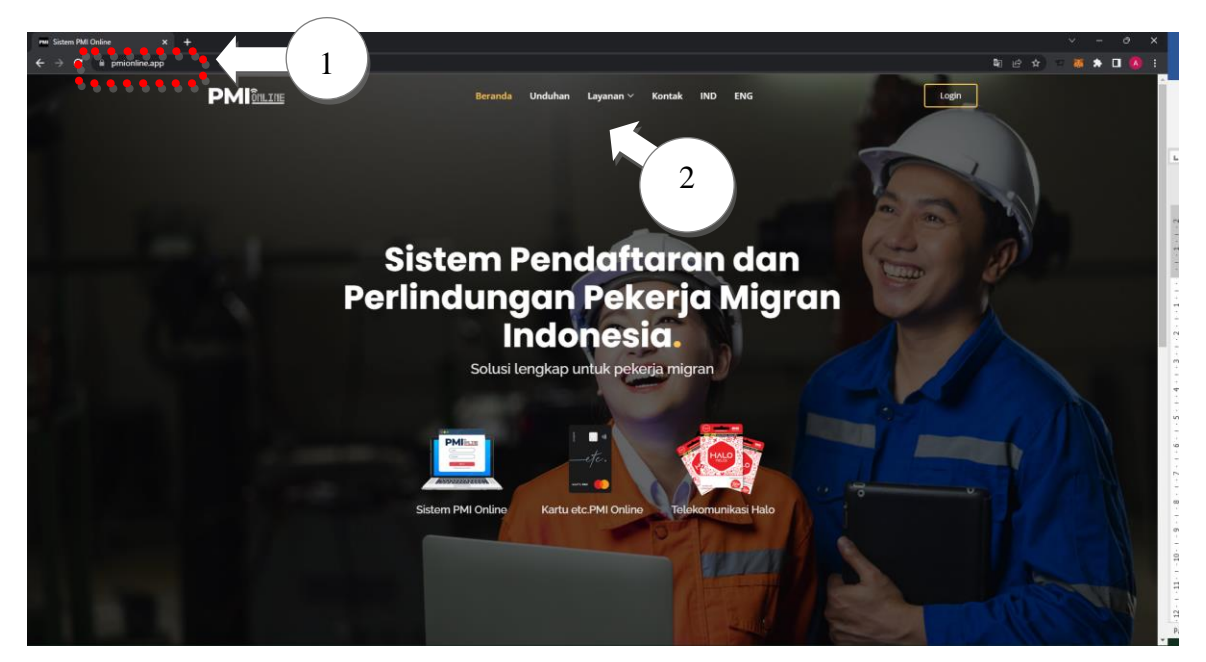

Gambar B.1: Layar Web PMI

#### Pengenalan & Fitur Dompet etc.PMI Online

- 3. Untuk tutorial video, klik tautan Video Tutorial dan pilih video Pengenalan & Fitur Dompet etc.PMI Online seperti gambar B.2
- 4. Putar video ke PMI

#### Registrasi Dompet etc.PMI Online

5. Untuk tutorial registrasi Dompet, pilih video **Registrasi Dompet** etc.PMI Online seperti gambar B.2

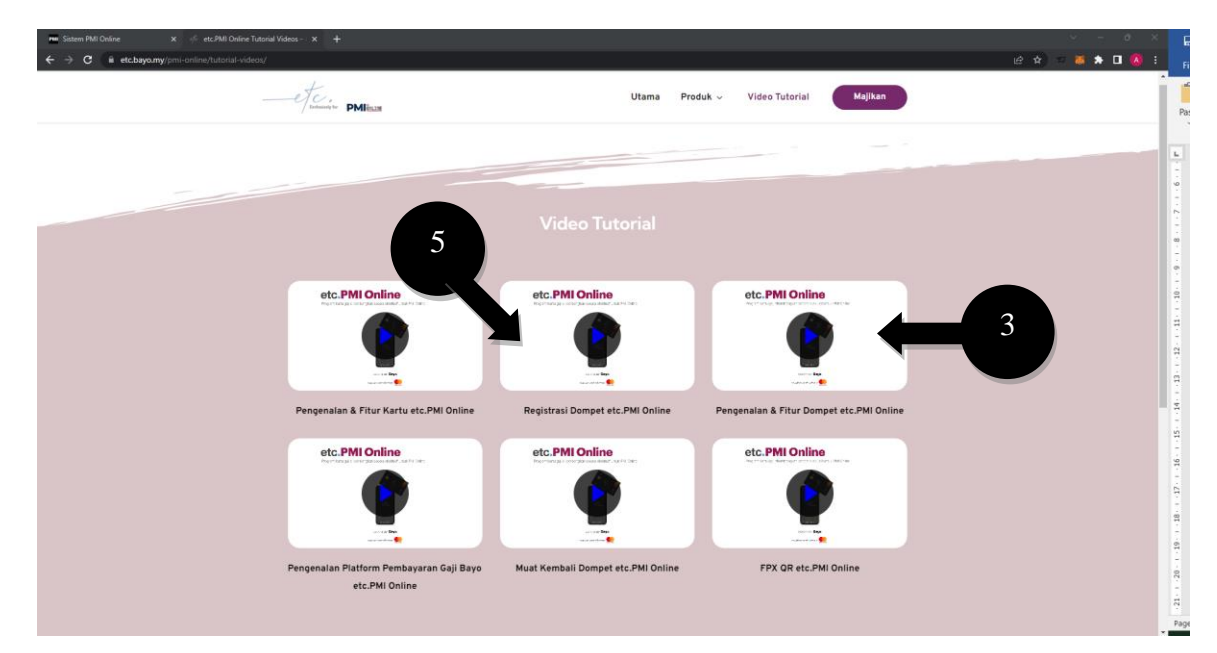

6. Putar video ke PMI

Gambar B.2: Layar Video Tutorial Dompet etc.

## 2.3 Modul Fitur Dompet etc.PMI Online

#### Langkah-langkah:

- 1. Masukkan URL *https://pmi-online.care/*dan halaman web akan muncul sebagai **gambar C.1**.
- 2. Klik tombol Layanan dan pilih Video Tutorial.

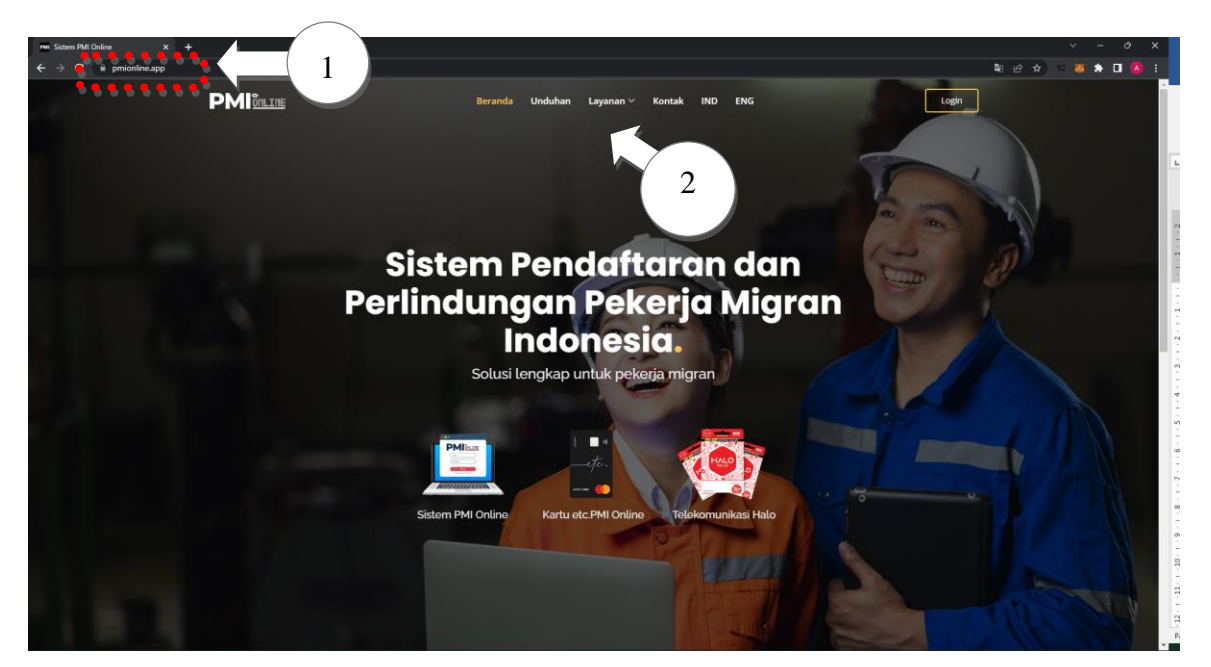

Gambar C.1: Layar Web PMI

### Cara Muat Kembali Dompet:

- 3. Untuk tutorial video, klik tautan Video Tutorial dan pilih video Muat Kembali Dompet etc.PMI Online seperti gambar C.2
- 4. Putar video ke PMI

### Cara Terima Uang Melalui FPX QR di Dompet:

5. Untuk tutorial video, klik tautan Video Tutorial dan pilih video FPX QR etc.PMI Online seperti gambar C.2

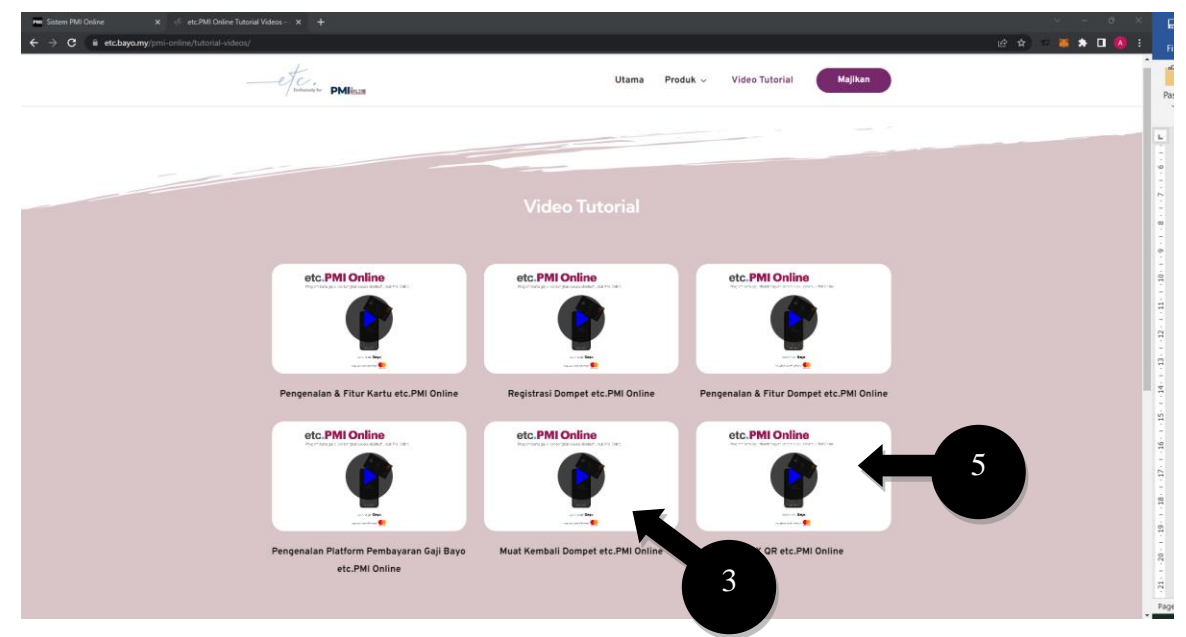

6. Putar video ke PMI

Gambar C.2: Layar Video Tutorial Dompet etc.